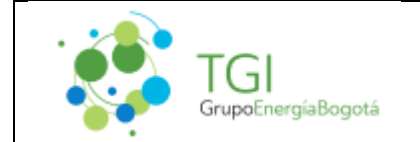

INSTRUCTIONS TO MAKE A CONSULTATION TO THE SINGLE REGISTRY OF OFFENDERS ENVIRONMENTAL - RUIA

The environmental infraction register (Registro Único de Infractores Ambientales) - RUIA, allows the consultation of environmental infractions or sanctions registered from the environmental infractions or sanctions registered from the Integral Window for Environmental Procedures Online (VITAL) of the Ministry of Environment and Sustainable Development. This consultation can be made by citizens or officials of the Environmental Authority. Each Environmental Authority registers the publication data of the sanction.

## 1. Objective

Describe the consultation process in the RUIA, by means of a step-by-step instructive that allows to carry out the consultation of the company's environmental infractions or sanctions.

## 2. Scope

These instructions will be applicable to persons who need to consult infractions or environmental sanctions of the company.

## 3. Definitions

**Infringements:** Any action or omission that constitutes a violation of the norms contained in the Code of Renewable Natural Resources, Decree-Law 2811 of 1974, in Law 99 of 1993, in Law 165 of 1994 and in other environmental provisions in force that substitute or modify them, and in the administrative acts issued by the competent environmental authority. It will also constitute an environmental infraction the commission of a damage to the environment, with the same conditions that are established in the Civil Code and complementary legislation.

**Fine:** It is an administrative sanction imposed on a violator of a rule, consisting of the obligation to pay a sum of money.

NIT: Tax Identification Number.

**Penalties:** Correspond to the consequence imposed on the violator of environmental norms, according to the severity of the infraction by means of a motivated resolution.

**ANLA**: Autoridad Nacional de Licencias Ambientales (National Authority of Environmental Licenses), is the institution in charge of projects, works or activities subject to environmental licensing, permits or procedures comply with environmental regulations, in such a way that they contribute to the sustainable development of the country.

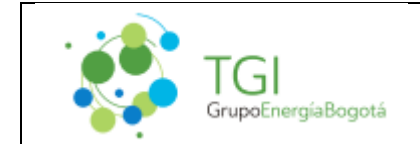

INSTRUCTIONS TO MAKE A CONSULTATION TO THE SINGLE REGISTRY OF OFFENDERS ENVIRONMENTAL - RUIA

Step by step for the consultation of possible environmental infractions of TGI:

| 1 | Enter into the Route:<br>http://vital.minambiente.gov.co/SILPA_UT_PRE<br>/RUIA/ConsultarSancion.aspx?Ubic=ext                                                 |                                                                                                    | Image: Section of the section of the section of t |
|---|----------------------------------------------------------------------------------------------------|----------------------------------------------------------------------------------------------------|----------------------------------------------------------------------------------------------------|
| 2 | <b>General information</b> :<br>Environmental Authority<br>In the drop-down list, select the<br>Authority: National Licensing Authority<br>ANLA Environmental |                                                                                                    |                                                                                                    |
| 3 | Infraction Type:<br>In the drop-down list, select the type of<br>infraction to consult:<br>- Breach of the rule<br>- Damage                                   |                                                                                                    | An evidencial de la La La evida.<br>Maria de la se Hechos<br>Maria de la se Hechos<br>Maria de la far la colone se la farancia<br>Anta de la faracciones se la farancia                                                                                                    |
| 4 | Penalty type:<br>In the dropdown list select the type<br>of sanction:<br>- Major                                                                              | PERCENT  PERCENTER  PERCENTER PERCENTER PERCENTER PER | An ordereduke to Likes - YTTAL                                                                                                    |

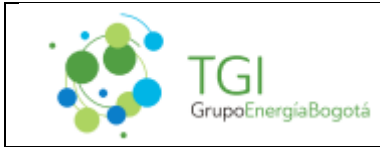

VIOLATIONS OR ENVIRONMENTAL SANCTIONS

| 5 | File number                                            |                                                                                                    |  |
|---|--------------------------------------------------------|----------------------------------------------------------------------------------------------------|--|
|   | Fill in the text box with the                          |                                                                                                    |  |
|   | information that needs to be consulted:                | NUSE EEE/NOVEMBE 2010 Basedon Basedon                                                                                                    |  |
|   | mormation that needs to be consulted.                  | CONSULTA DE INFRACCIONES O SANCIONES                                                                                                    |  |
|   |                                                        | Información General Lugar de Ocurrencia de los Hechos                                                                                                    |  |
|   |                                                        | Submitted         LALL V         Desperimente de sourcese         Editoritaria V           Tipe de Internation         Internation de sourcese         Editoritaria V                                                                                                    |  |
|   |                                                        | Tal or samoly: Principal V Congeneral de dominata (2004/000 V)<br>Nome de Supplementante de connecta (2004/000 V)<br>Nome de Supplementante de connecta (2004/000 V)                                                                                                    |  |
|   |                                                        | Roma de Sancion                                                                                                    |  |
|   |                                                        | Volmes Descende de la generale e salar<br>social<br>Generale Sancier: <u>L'ettro v</u> Parte Descis (colomnissee): Perte Mesia (colomnissee)                                                                                                    |  |
|   |                                                        | Consulta de infracciones 🗮                                                                                                    |  |
|   |                                                        |                                                                                                    |  |
|   |                                                        | En este enlace orcentrari el histórica del Regietro Duizo de infractores Arabientolas – MUN-serrapondiente a las sancienes que fueron<br>reportados por las sudocidades anéliestados avies de baser una de la Vectualita tetagal de Tránsites Ambientales En Llass - VITAL.                                                                                                    |  |
|   | It is also possible to leave this box blank,           | if the review is done in a general way for the                                                                                                    |  |
|   | verification of all files.                             |                                                                                                    |  |
|   |                                                        |                                                                                                    |  |
|   |                                                        |                                                                                                    |  |
|   | LAM0034 Gasoducto Ballena -Barrancaberry               | leja                                                                                                    |  |
|   | LAM0054 Gasoducto Porvenir- La Belleza                 |                                                                                                    |  |
|   | LAM0069 Gasoducto Centro Oriente                       |                                                                                                    |  |
|   | LAM0138 Gasoducto Montañuelo - Gualanda                | ay                                                                                                    |  |
|   | LAM0230 Gasoducto Cusiana- Monterrey Y                 | Ramales Aguazul, Tauramena y Monterrey                                                                                                    |  |
|   | LAM0278 Gasoducto Cusiana -El Porvenir                 |                                                                                                    |  |
|   | LAM0299 Gasoducto De Occidente Y 47 Ra                 | males De Distribución, Mariquita – Cali                                                                                                    |  |
|   | LAM0510 Gasoducto Ramales Cumaral - Restrepo - Acacias |                                                                                                    |  |
|   | LAM0548 Gasoducto Ramales De Boyacá                    |                                                                                                    |  |
|   | LAM0640 Gasoducto Morichal - Yopal                     |                                                                                                    |  |
|   | LAM0951 Gasoducto Apiay -Villavicencio - Bogotá        |                                                                                                    |  |
|   | LAM1063 Gasoducto Apiay -Villavicencio - Ocoa          |                                                                                                    |  |
|   | LAM1428 Gasoducto Ramales De Vélez                     |                                                                                                    |  |
|   | LAM1461 Gasoducto Ramales Piedemonte Llanero           |                                                                                                    |  |
|   | LAM2501 Gasoducto Plava Roja – San Vicente De Chucuri  |                                                                                                    |  |
|   | LAV003-12 Estación De Compresión De Gar                | s De La Sabana                                                                                                    |  |
|   | Entropy Tr Caladian De Compresión De Cal               | Joe La Gabana.                                                                                                    |  |
|   |                                                        |                                                                                                    |  |
| 6 | Number of Act that Imposes Sanction                    | @%0xco                                                                                                    |  |
| - | Fill in the text hav in case you have the              | VENTALLA INTEGRAL DE E Entrated E Entrated E                                                                                                    |  |
|   | information it will also be reasible to                | reg das 22 de restructivo de 2021 Biblios de 2021 Biblios de 2021                                                                                                    |  |
|   | information, it will also be possible to               | CONSULTA DE INFRACCIONES O SANCIONES                                                                                                    |  |
|   | leave blank                                            | Información General Lugar de Ocurrencia de los Hechos                                                                                                    |  |
|   |                                                        | Astractual Ambendat (200.4 V) Departamenta de comercia (50000000 V)                                                                                                    |  |
|   |                                                        | Tap- de bilinación         Incurratinitiv         Medicale de courrectin         Editorizione av           Tap- de Sendol:         Probad: av         Comparisation de courrectin         Editorizione av           Tap- de Sendol:         Probad: av         Comparisation de courrectin         Editorizione av                                                                                                    |  |
|   |                                                        | Viene de Jade se importe service<br>Viene de Jade se importe service<br>Viene de Jade service<br>Viene de Jade se importe service<br>Viene de Jade service<br>Viene de Jade service<br>Viene de J |  |
|   |                                                        | Andorado:                                                                                                    |  |
|   |                                                        | Estado Sandon (http://www.internationality.com/state/state                                                                                                    |  |
|   |                                                        | Consulta de Infracciones 🗮                                                                                                    |  |
|   |                                                        | En este enface encontrarà el històrico del Registro Úsico de britactores Ambientales - RUA correspondiente a las sansienes que famos                                                                                                    |  |
|   |                                                        | reportadas por las autoridades ambientales antes de hacer uno de la Ventaniãa Integral de Trainitas Ambientales En Lines - VITAL.                                                                                                    |  |

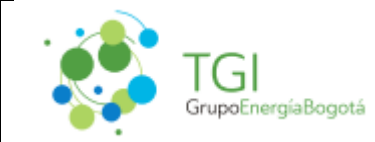

VIOLATIONS OR ENVIRONMENTAL SANCTIONS

| 7  | Name of the Sanctioned Person or Company<br>Name<br>Fill in the text box with the name of the<br>company: Transportadora de Gas Internacional<br>S.A ESP                                              |                                                                                                    |
|----|----------------------------------------------------------------------------------------------------|----------------------------------------------------------------------------------------------------|
|    |                                                                                                    | En este enten encentraria di Netricico del Registro Urizo de Infesterone Antidevaluto - RUA correspondente a las academas que havas<br>esportades per los autoritades arabientales antes de havor una de la Venterilla tetagoi de Tránetes Antidevalues En Liena - VISA.                                                                                                    |
| 8  | <b>Document Number of the Person or Reason</b><br>SOCIAL<br>Fill in the text box with the NIT of the company:<br>900134459                                                                            | Image: Statistical INTERBAL BE<br>CONSULTA DE INFRACCIONES O SANCIONES         Información General         Información General                                                                                                    |
| 9  | Sanction Status:<br>In the dropdown list select the state<br>of the sanction:<br>- All<br>- Assets<br>- Deleted                                                                                       | reportant por the astrafidate profile de link de la de la de |
| 10 | <b>Place of occurrence of the events</b><br>Department of occurrence<br>In the dropdown list select the Department of<br>occurrence of the possible penalty, you can<br>also consider the option all. | EXAMPLE A DESTRUCTION DESTRUCTION DE LA DESTRUCTION DE LA DEST     |

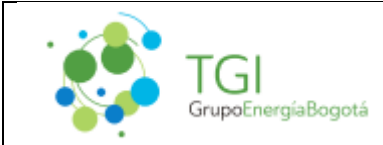

VIOLATIONS OR ENVIRONMENTAL SANCTIONS

| 11 | Municipality of occurrence                        | ₿/60x00                                                                                                    |  |
|----|---------------------------------------------------|----------------------------------------------------------------------------------------------------|--|
|    | In the drandown list select the municipality of   | VITAL VENTANILLA INTEGRAL DE                                                                                                    |  |
|    | accurrence when in the step 10 a department       | na to to control to 22 Other Assess                                                                                                    |  |
|    | bes here shares what here sale stad all the       | CONSULTA DE INFRACCIONES O SANCIONES                                                                                                    |  |
|    | has been chosen; whether selected all the         | Información General                                                                                                    |  |
|    | departments, in this list the option all should   | Autoristi Autoristi (JABA v.)<br>Tardis Miscole Countralia (DODS v.)<br>Selandos Accurrica (DODS v.)<br>Selandos Accurrica (DODS v.)<br>Selandos (DODS v.)<br>Selandos (DODS v.)<br>Selandos (DODS v.) |  |
|    | be chosen.                                        | Nomer de Develories Interneties Internetie                                                                                                    |  |
|    |                                                   | Avecandar     Avecandar                                                                                                    |  |
|    |                                                   | Consulta de Infracciones                                                                                                    |  |
|    |                                                   |                                                                                                    |  |
|    |                                                   | En este entire enceentraris di Nathrinke del Registro Guine de Infractores Antéentales – RUM correspondiente a las sancienes que forces<br>reportados por las extenidades antéinetales antes de bacer uno de la Venturilla Integral de Trémites Antéentales En Linea - VTEL.                                                                                                    |  |
| 12 | Occurrence correction/sidewalk of occurrence      |                                                                                                    |  |
|    | In the drop-down list it will be left unspecified | VITAL TRAMITES AMBIENTALES                                                                                                    |  |
|    | the corregimiento or the path                     |                                                                                                    |  |
|    | 5                                                 | Lute de Deurende General                                                                                                    |  |
|    |                                                   | Información General Lugar de Ocurrencia de los Hechos                                                                                                    |  |
|    |                                                   | Tipo de fancter la constante la constante la                                                                                                    |  |
|    |                                                   | Núreis de Espedients (Construint de Construint de Construi                                                                                                    |  |
|    |                                                   | ancionale     Arceanelle de penore anable     escavee     ende                                                                                                    |  |
|    |                                                   | Eateds Sanctory To-dou v Print and and print and and                                                                                                    |  |
|    |                                                   | Consulta de Infracciones                                                                                                    |  |
|    |                                                   | En mite unlace encontrarti el histórico del legistro Único de infractores Ambientales - BOIA correspondente a Las auccienes que fueron<br>reportadas por las autoridades ambientades actes de haces uno de la tentrarilla tetegral de tratantes enhientades En Linea - VITAL.                                                                                                    |  |
| 13 | SANCTION DATE                                     | \$ 60VC0                                                                                                    |  |
|    | Date From (dd/mm/vvvv)                            | VENTABILLA INTEGRAL DE                                                                                                    |  |
|    | Date To (dd/mm/yyyy)                              | runten 2 de sectorio de 2011 Billion Aurona Villanda                                                                                                    |  |
|    | Fill in the text box (Calendar) with the          | CONSULTA DE INFRACCIONES O SANCIONES                                                                                                    |  |
|    | data of interest for the consultation of the      | Información General Lugar de Ocurrencia de los Hechos                                                                                                    |  |
|    |                                                   | Autobal Internation (ABLA v Beparamento de scuencia: (2005 v)<br>Ten de Infección: (noundaries v) Mantejo de scuencia: (2005 v)                                                                                                    |  |
|    | sanction,                                         | Tipu de Taxolo                                                                                                    |  |
|    | these boxes may also be left blank                | Nome of the particular state would<br>Insurantly a present a state would<br>Insurantly Fecha de Sancion                                                                                                    |  |
|    | for a general query:                              | Norme Discipline of its periods a table<br>weild<br>Brian Service Doctors v<br>Education Service (differentiated)                                                                                                    |  |
|    |                                                   | Consulta de Infracciones 🗮                                                                                                    |  |
|    |                                                   |                                                                                                    |  |
|    |                                                   | En este eslace encontrari el Natórico del Beglistro Único de infractores Ambientales – HUM correspondente a las asociones que hueron<br>espectadore por las asteridades antieñestates antes de hacer uno de la Vietandia totegola de Tolandore Ambientades En Linea - VITEL.                                                                                                    |  |
| 14 | CHECK VIOLATIONS                                  | TERTANILLA INTEGRAL DE                                                                                                    |  |
|    | Once the information is completed,                |                                                                                                    |  |
|    | you must press the query icon                     | CONSULTA DE INERACCIONES O SANCIONES                                                                                                    |  |
|    |                                                   | Información GeneralLudar de Ocurrencia de los Hechos                                                                                                    |  |
|    |                                                   | Autobal-Indexed (BEA v) Exectancels (T0005 v)                                                                                                    |  |
|    |                                                   | Type de Unitazión: Incampitent = Hendips de Sourienda TERCIE =<br>Type de Encline Hendips de Sourienda Editoriente un<br>terme de Lendine Hendips de Sourienda Editoriente un<br>terme de Lendine Hendips de Souriente un<br>terme de Lendine Hendips de Souriente un<br>terme de Lendine Hendips de Lendine Hendips de Lendine Hendips de Souriente un<br>terme de Lendine Hendips de Lendine Hendips                                                                                                 |  |
|    |                                                   | Names a filipper antin<br>Names a filipper antin<br>Names de lagerar a mais mais                                                                                                    |  |
|    |                                                   | Nime Counter & k processes (COM)                                                                                                    |  |
|    |                                                   | Teach Teach                                                                                                    |  |
|    |                                                   | Consulta de Infracciones 🙀                                                                                                    |  |
|    |                                                   | En exis enlane moortunk el bitoloto del Begloto Golos de infrastaves Andoniales - Rúli, corresponibiente a las sancheres que forme<br>reportadas por las antaridades ambientales antes de hacer uno de la tenzavilla tengal de Huintan Andonzias do Llosa - VIII.                                                                                                    |  |
|    |                                                   | No Existen Registros de Sanche es.                                                                                                    |  |
|    |                                                   | Be or mensioner Tophton.                                                                                                    |  |
|    |                                                   |                                                                                                    |  |
|    |                                                   |                                                                                                    |  |

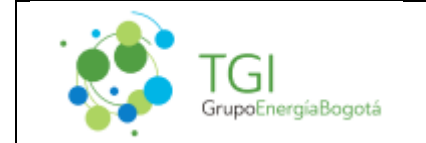

- This application is designed to consult all the sanctions or infractions that are in the RUIA.
- If no search criteria are used, the system will list all publications.
- For this specific case with the information related to TGI, the system indicates that there are no sanction records (No records found).